A versão **16.3.0**, foi implantada em 10/01/2023 às 22h, tendo como principal objetivo disponibilizar a funcionalidade de assinatura GOV.BR.

# TAREFA DE ASSINATURA EXTERNA DE DOCUMENTOS

Possibilita que um cidadão que não é usuário do sistema PROA possa assinar documentos de um processo, através de certificação digital ICP-Brasil, e agora também com certificação GOV.BR.

O usuário portador do processo, pode gerar a nova tarefa, onde o PROA irá enviar ao cidadão um e-mail com link de permissão de acesso aos documentos para assinatura em um ambiente controlado.

### Usuário do PROA

### **Criar Nova Tarefa**

- Selecionar o tipo de tarefa: Assinatura externa de documentos
- Informar:
  - Nome da tarefa;
  - Observações (Opcional);
  - Data limite (Data de expiração da tarefa);
  - Email (Email do destinatário);
  - Nome (Nome do destinatário) ;
- Selecionar os documentos que se deseja encaminhar para assinatura e clicar em salvar.

### Cidadão

- Terá acesso a área que disponibiliza documentos para assinatura para usuários externos ao PROA, através de link recebido via e-mail.
- Ao clicar no link e se autenticar poderá:
  - Visualizar o processo;
  - Visualizar os documentos encaminhados;
  - o Assinar os documentos via certificação digital ICP-Brasil ou;
  - Assinar com certificação GOV.BR, nesse caso é necessário ter o cadastro nível Prata ou Ouro no GOV.BR e autorizar a assinar documentos dentro do PROA;
  - o Devolver os documentos e informar o motivo;
  - Após a assinatura ou devolução dos documentos a tarefa será encerrada automaticamente;
  - O acesso para assinatura estará disponível até a data limite de expiração da tarefa.

# Sequencia de Telas para o Cidadão Assinar com Certificado GOV.BR

Texto do e-mail enviado ao Cidadão

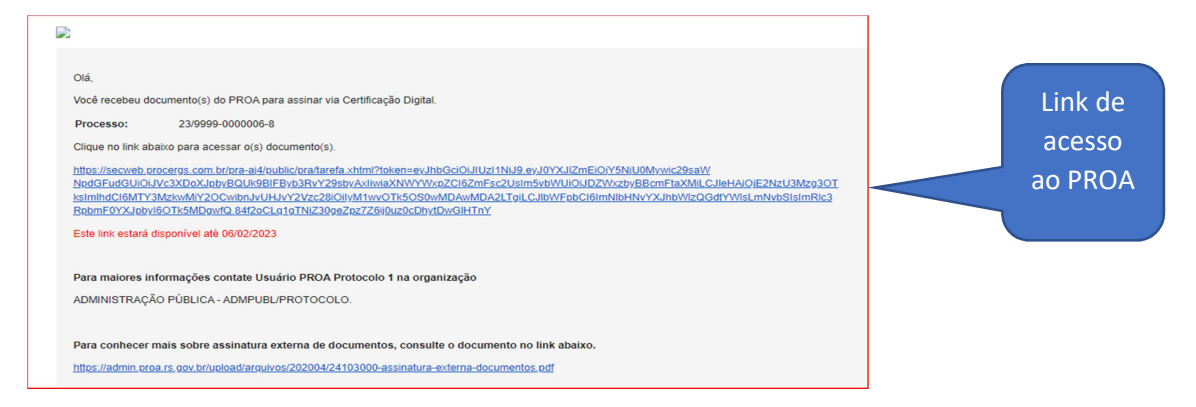

# Tela entrada do PROA

| Processos<br>PROA Processos<br>Administrativos e-Gov<br>Assinatura de Documentos |             |
|----------------------------------------------------------------------------------|-------------|
| Solicitado por<br>Usuário PROA Protocolo 1<br>Processo<br>23/9999-0000006-8      | Clicar em   |
| Avançar                                                                          | <br>Avançar |

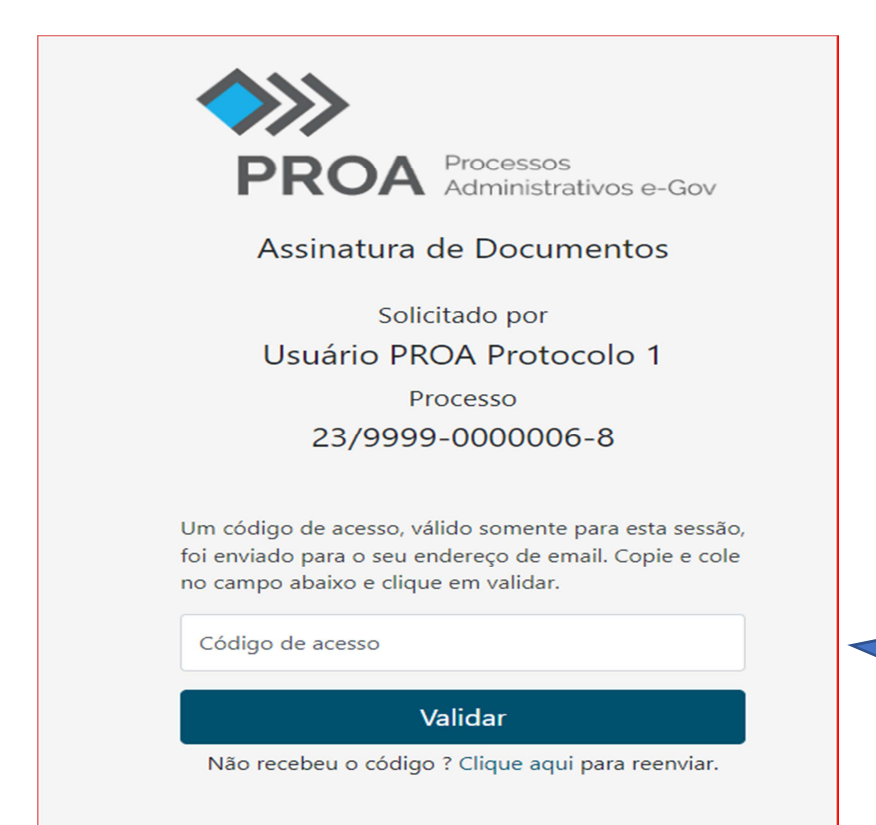

Inserir código enviado por e-mail após ter clicado no botão de Avançar, conforme imagem anterior.

#### • Processo 23/9999-0000006-8 Consultar processo em PDF Grupo / Órgão: Solicitante: Usuário PROA Protocolo 1 Protocolo Central/ADMPUBL Motivo: Tarefa demonstração de assinatura externa Data limite: 07/02/2023 Selecionar o tipo de Aditivo de Contrato CONTRATO Assinatura desejada O Visualizar O Visualizar 🖋 Assinar ICP-BRASIL Assinar ICP-BRASIL Ì 🖉 Assinar gov.b Devolver

# Se assinatura selecionada for a GOV.BR

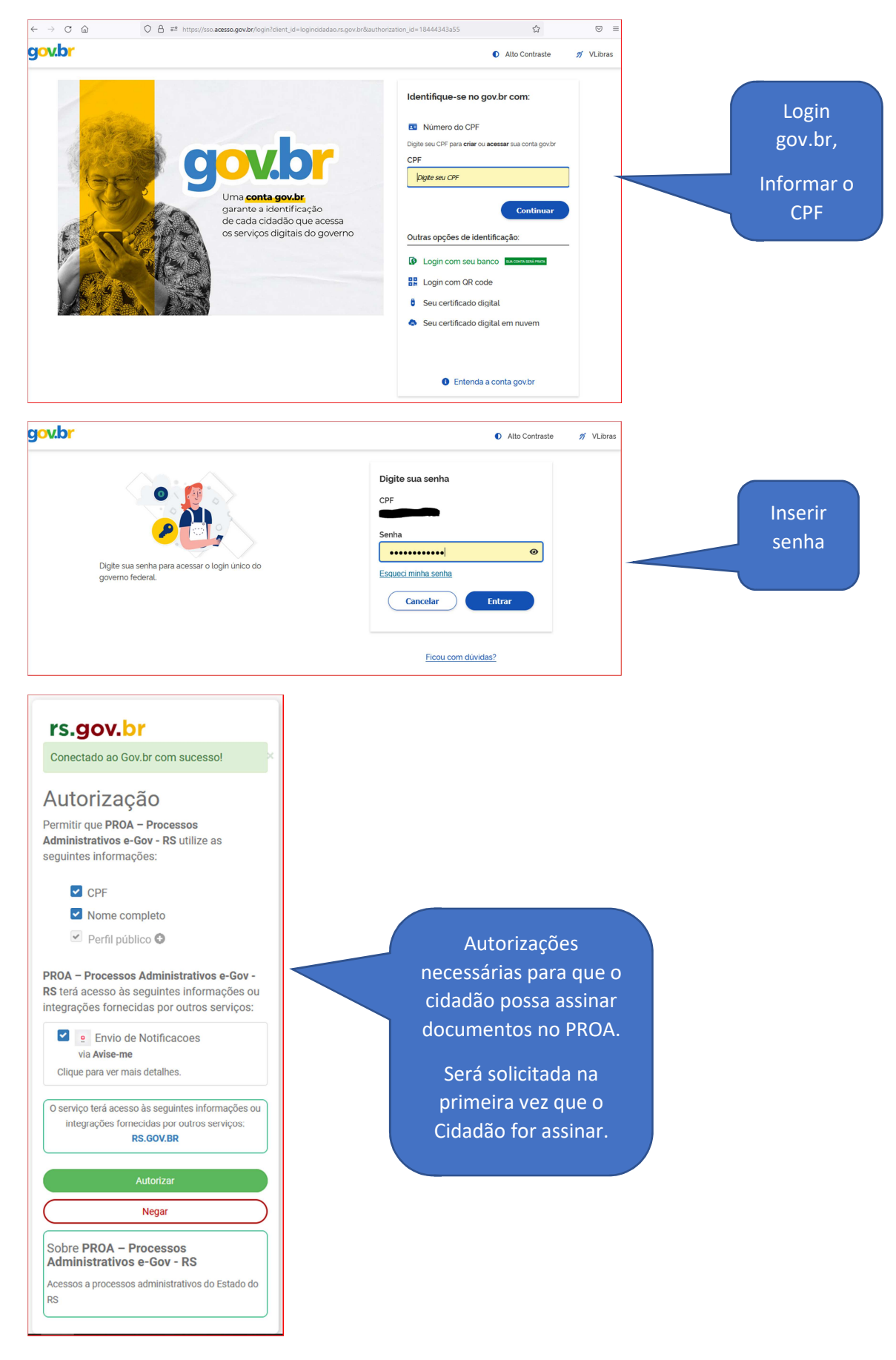

| <b>Gov.br</b> Portal de assinatura<br>Serviço de assinatura digital de documentos                                                              |                                                      |
|----------------------------------------------------------------------------------------------------|------------------------------------------------------|
| Autorização<br>Você autoriza o(a) Verificador do PROCERGS a assinar digitalmente <b>1 (um)</b> documento?                                      |                                                      |
| Uma mensagem com o código foi enviada para o seu <b>aplicativo gov.br</b> . Por favor, digite<br>o código para autorizar a assinatura digital. |                                                      |
| Se você não receber o código, verifique se as notificações do aplicativo estão habilitadas, nas configurações do seu celular.                  |                                                      |
| Código:                                                                                                    | Inserir código a                                     |
| Cádigo enviado via aplicativo gov.br   Cancelar Reenviar código                                                                                | clicar em Autorizar<br>para efetivar a<br>assinatura |

# Tela de retorno após a autorização

|                                                                                                    |                                                                                                    |                                                  |                                         | i Sair |
|----------------------------------------------------------------------------------------------------|----------------------------------------------------------------------------------------------------|--------------------------------------------------|-----------------------------------------|--------|
| Processo 23/99<br>Solicitante:<br>Motivo:                                                                                                    | 99-0000006-8 Consultar proces<br>Usuário PROA Protocolo 1<br>Tarefa demonstração de assinatura exte | sso em PDF<br>Grupo / Órgão:<br>rna Data limite: | Protocolo Central/ADMPUBL<br>07/02/2023 |        |
| Lancer and the second second s | Documento<br>assinado                                                                               |                                                  |                                         |        |
| Aditivo de Contrato                                                                                                    |                                                                                                    |                                                  |                                         |        |
| Visualizar Assinar ICP-BRASIL Assinar gov.br Devolver                                                                                                    |                                                                                                    |                                                  |                                         |        |

# Se assinatura selecionada for a GOV.BR

|                                                                                       |                                                                             |                                                                  |                                   |                 |                     | i Sair |
|---------------------------------------------------------------------------------------|-----------------------------------------------------------------------------|------------------------------------------------------------------|-----------------------------------|-----------------|---------------------|--------|
| Processo 23/99<br>Solicitante:<br>Motivo:                                             | 999-0000006-8<br>Usuário PROA Protocolo 1<br>Tarefa demonstração de assinat | sultar processo em PDF                                           | Assinatura com Certifica          | ado Digital     |                     | ]      |
| Por favor, aguarde                                                                    | Documento                                                                   | Certificados<br>Arquivo<br>Senha<br>Documentos<br>1239875 - Adit | Assinar<br>ivo de Contrato - null | Cancelar        | ertificado          |        |
| Aditivo de Contrato<br>Visualizar<br>Assinar ICP-BRASIL<br>Assinar gov.br<br>Devolver | CONTRATO<br>Visualizar                                                      |                                                                  |                                   | Digitar a<br>as | senha para<br>sinar |        |

# Tela de Encerramento da atividade

|                                            | <b>i</b> | Sair |
|--------------------------------------------|----------|------|
|                                            |          |      |
| PROA Processos<br>Administrativos e-Gov    |          |      |
| 🖾 Muito obrigado por sua colaboração neste |          |      |
| processo.                                  |          |      |
|                                            |          |      |

Atenciosamente, Equipe PROA.